# 01370

# 产品使用说明书 >>

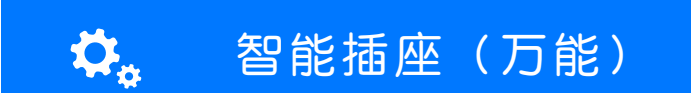

瓯宝安防科技股份有限公司

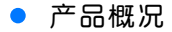

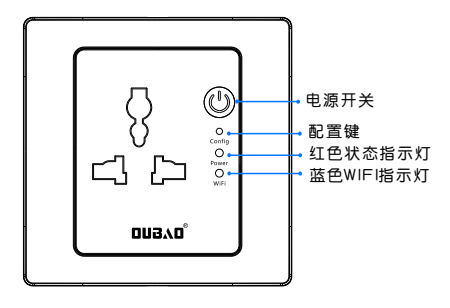

智能插座(万能)

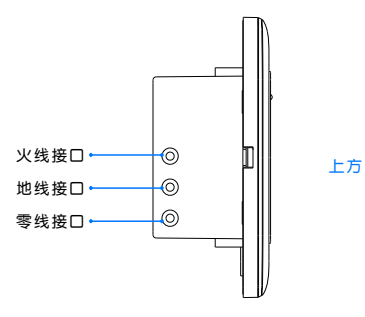

## • 包装清单

| 名 称       | 数 量 |
|-----------|-----|
| 主机        | 1   |
| M4*30机牙螺丝 | 2   |
| 说明书       | 1   |
| 服务卡       | 1   |

技术参数

| 输入电压: | AC220V 50/60Hz |  |
|-------|----------------|--|
| 输入电流: | 10A            |  |
| 工作湿度: | ≤70%RH         |  |
| 工作温度: | 0−65℃          |  |
| 无线功耗: | ≤1W            |  |
| 开关寿命: | ≥50,000次       |  |

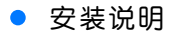

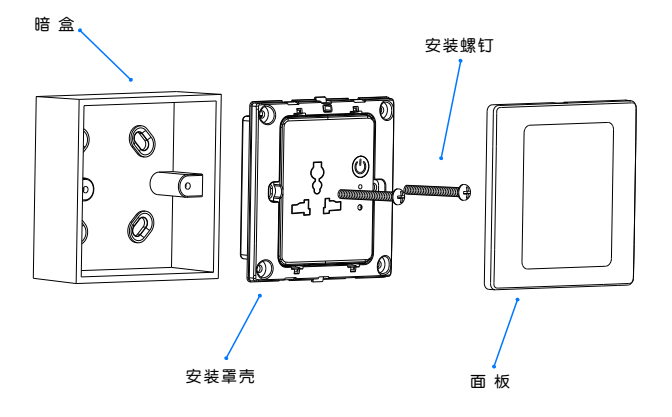

#### 智能插座(万能)安装示意图

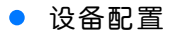

### 1 安装软件

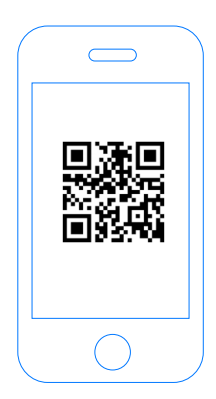

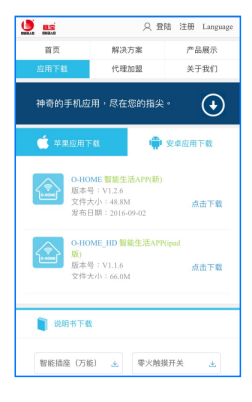

扫描二维码,下载 安装APP软件 登录官网www.ob-home.com 点击下载安装APP软件。

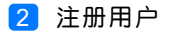

| 、数字组合               |
|---------------------|
| 、数字组合               |
|                     |
| 区分大小写               |
|                     |
|                     |
|                     |
| ۲                   |
| <b>(</b> )<br>()会证码 |
|                     |

登录官网www.ob-home.com,点击右上角注册账户; 或打开app点击右下角注册。

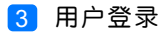

| Соном                              | <ul> <li>② O-HOME LINK⊙</li> <li>③ 更新模式信息</li> <li>① 复制用户信息</li> <li>④ 管理平台</li> </ul> |
|------------------------------------|----------------------------------------------------------------------------------------|
| 8<br>6 0 00<br>0 記住密码 0 自动登录<br>登录 | <ul> <li>              手勢密码</li></ul>                                                  |
| ●<br>忘记意時 → 用户注册 →                 | 注销登录                                                                                   |

1.进入手机APP登录界面,输入用户账号及密码,点击"登录"。 2.登陆成功后点击"设置",打开"标准显示模式",主菜单即 显示已配置的所有设备。

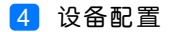

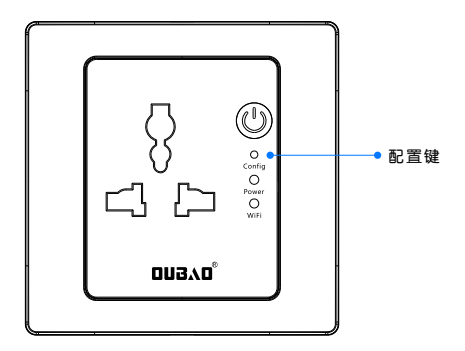

配置:按一下嵌入式"配置键",蓝色WIFI指示灯快速 闪烁,则设备进入配置状态。

升级:长按"配置键"10秒,自动升级。

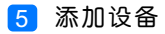

|    |                  | 0-НО   | ME        |             |
|----|------------------|--------|-----------|-------------|
| 2⊷ |                  | 添加设备   |           |             |
|    |                  | 添加摄像头  |           |             |
|    |                  | 更新设备信息 |           |             |
|    | logo             | 更新品牌信息 |           |             |
|    | $(\mathfrak{g})$ | 更新模式信息 |           |             |
|    |                  | 复制用户信息 |           |             |
|    |                  | 管理平台   |           |             |
|    | B                | 手势密码   |           | OFF         |
|    | (83)             | 标准显示模式 | 0         |             |
|    | 家居               | 安防     | (+)<br>健康 | ्रि<br>अब्र |

#### 1.进入手机APP,点击界面下的"设置" 2.点击"添加设备"

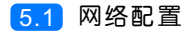

| <b>く</b> O-HONE 设置WI-FI         |            |             |
|---------------------------------|------------|-------------|
|                                 |            |             |
|                                 |            |             |
|                                 |            |             |
|                                 |            |             |
|                                 |            |             |
|                                 | ©          | -• <b>1</b> |
|                                 | <u>8 0</u> |             |
| 输入手机/平板电脑所在WI-F<br>点击下面的图标即可完成一 | I密码<br>键配置 |             |
|                                 |            |             |
| <br>• 搜索设备                      |            |             |
|                                 |            |             |
|                                 |            |             |

1.输入所在区域的WIF账号、密码(手机网跟搜索设备网必须一致)
 2.点击"搜索设备"。(设备配置成功后蓝灯常亮)

5.2 添加设备位置

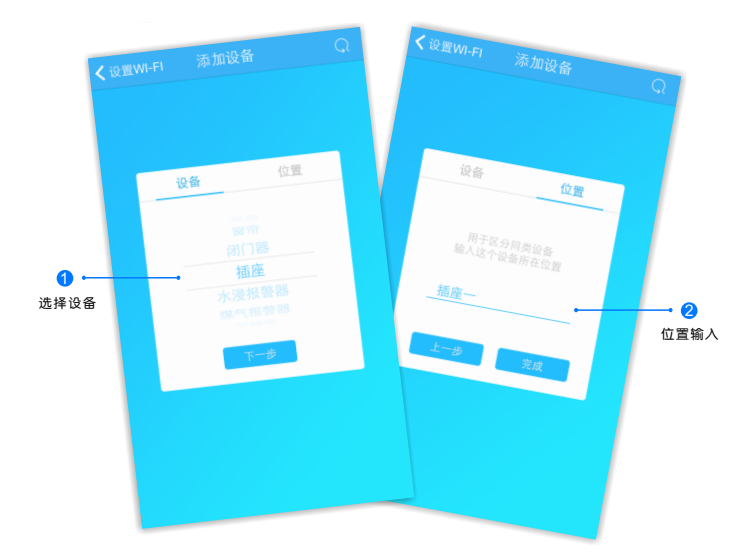

搜索设备成功后, "设备"选择框自动跳转至"插座", 点击 "下一步"跳转至"位置", 输入设备位置名称如"插座一", 点击"完成", 设备位置添加成功。

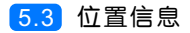

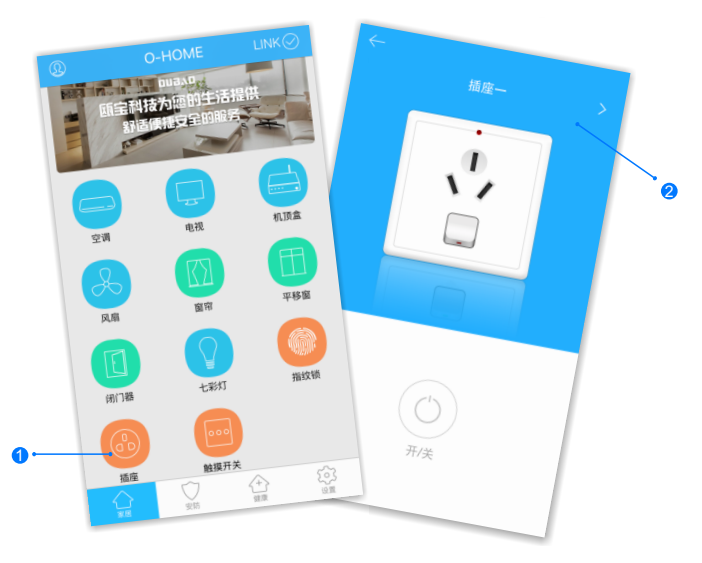

 1.返回"家居"控制界面,选择"插座";
 2.所有此类"插座"子菜单内均可添加多个设备,添加完成后, 在"插座"子菜单内正上方左右滑动,选择所需控制的设备, 即可进行操控。

#### • 更多设置

在APP主界面点击"设置",进入管理平台,进行更多设置;也可进入www.ob-home.com 官网,登录账户进行更多设置。

#### 1.1 模式设置

| ← 管理平台                       |      |          |  |
|------------------------------|------|----------|--|
|                              | 管理中心 | Language |  |
| 我的成员                         | 添加成员 | 我的设备     |  |
| 我的模式                         | 添加模式 | 我的时间     |  |
| 添加时间                         | 我的资料 | 修改密码     |  |
| 用户管理                         | 退出管理 |          |  |
| 添加模式                         |      |          |  |
| 模式名称: 1-18个字符                |      |          |  |
|                              |      |          |  |
|                              |      | )        |  |
| 设备开:                         |      |          |  |
| □ 平移窗 □ 闭门器 □ 会议室窗帘 □ 水浸报警器  |      |          |  |
| □煤气报警器 □办公桌插头 □移动插座          |      |          |  |
| □ 国标攝座 □ 零火开关 □ 会议室开关 □ 指纹锁  |      |          |  |
| □测试 □单火测试 □测试1 □日光灯测试        |      |          |  |
| □ 卷帘 □ 电视 □ 七彩灯 □ 机顶盒 □ 单火开关 |      |          |  |
| □ 紅外探測 □ 美版插座 □ 会议室空调 □ 123  |      |          |  |

选择"添加模式",用户自定义编 辑好模式名称、勾选要控制的设备 并选择设备状态后保存。 在APP"设置"界面"更新模式信 息"后返回控制界面,点击左上角 "个人中心"按钮,即可在"模式 选择"中一键启用智能生活模式。

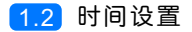

| $\leftarrow$                |      |          |  |
|-----------------------------|------|----------|--|
|                             | 管理中心 | Language |  |
| 我的成员                        | 添加成员 | 我的设备     |  |
| 我的模式                        | 添加模式 | 我的时间     |  |
| 添加时间                        | 我的资料 | 修改密码     |  |
| 用户管理                        | 退出管理 |          |  |
| 源加时间                        |      |          |  |
| 时间名称:                       |      | 1~18个字符  |  |
|                             |      |          |  |
| · 汤加设备:                     |      |          |  |
| □ 平移窗 □ 闭门器 □ 会议室窗帘 □ 水浸报整器 |      |          |  |
| □煤气报警器 □办公桌插头 □移动插座         |      |          |  |
| □ 国标插座 □ 零火开关 □ 会议室开关 □ 指纹锁 |      |          |  |
| □测试 □ 单火测试 □ 测试1 □ 日光灯测试    |      |          |  |
| □卷帘 □电视 □七彩灯 □机顶盒 □单火开关     |      |          |  |
| □ 紅外探測 □ 美版播座 □ 会议室空调 □ 123 |      |          |  |
|                             |      |          |  |

选择"添加时间",用户自定义编辑好时间名称、添加与时间相关 的设备、启用日期及时间点,并选择设备状态后保存,所选设备即 可实现定时功能。

# • 常见问题解决

| 现象      | 可能原因     | 排除方法                 |
|---------|----------|----------------------|
| 手机操作无反应 | 设备未连接服务器 | 检查插座指示灯状<br>态是否为蓝灯闪烁 |
| 插座无供电   | 设备线路问题   | 切断电源,检查插<br>座安装是否有问题 |

#### 瓯宝安防科技股份有限公司

- 邮编: 323006
- 电话: 0578-2199999
- 官网: www.ob-home.com
- 地址:浙江省丽水市莲都区碧湖产业区碧兴街809号